## ファイル転送サービス利用の手順について

グループメールで添付ファイルが自動削除されているものが あります。

その場合、仮想(Citrix receiver)のグループメールで添付 ファイルを確認することができ、印刷や仮想上の任意の場所 へ保存も可能です。

そのファイルをLGWAN系で使用したい場合は、ファイル転送 サービスを利用することにより、無害化してファイルを取り 出すことができます。

1

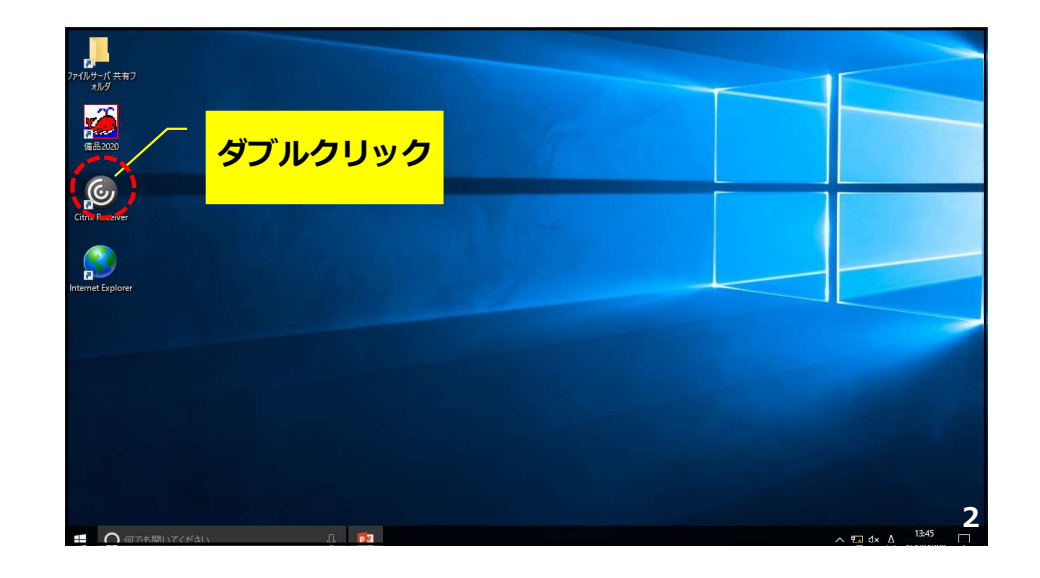

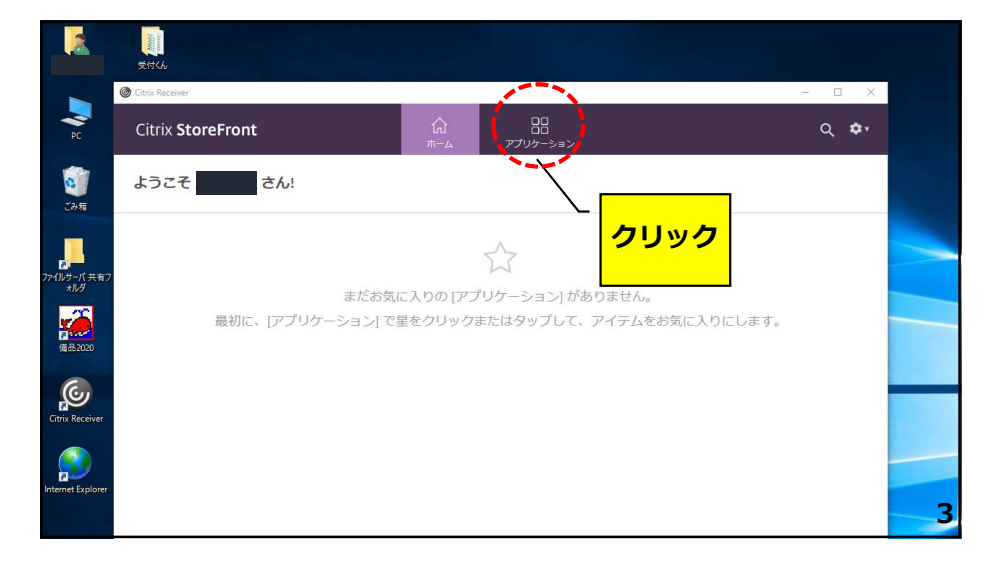

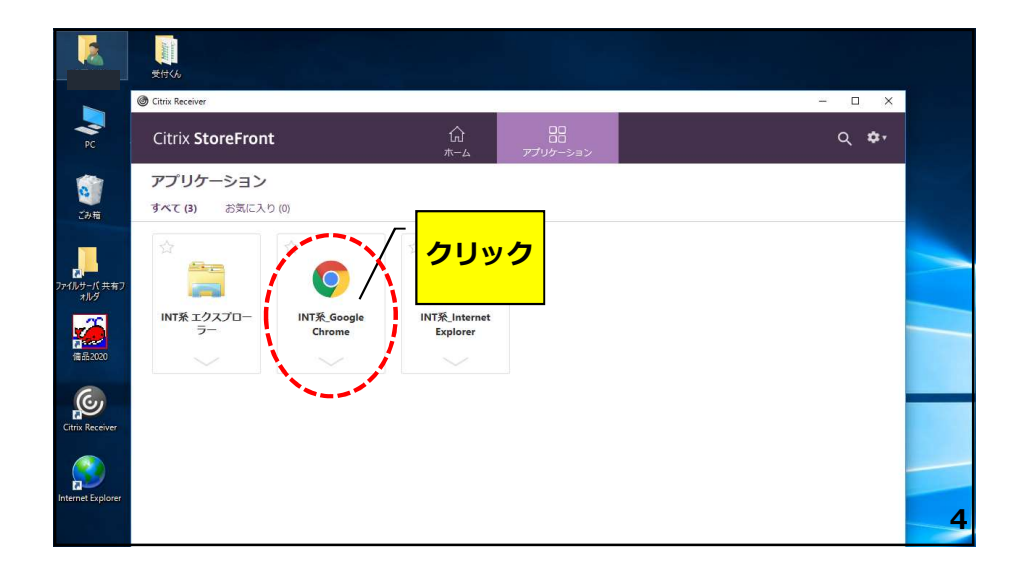

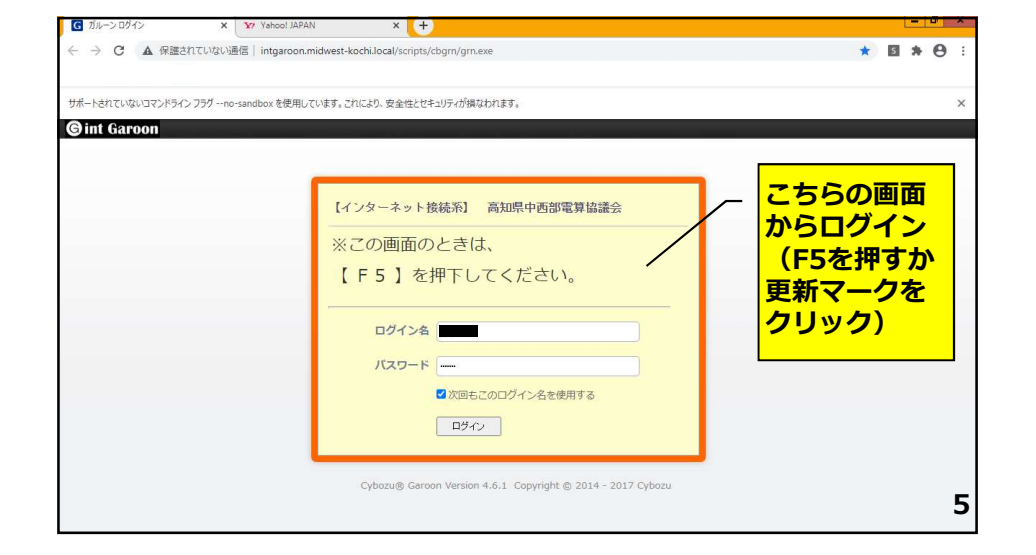

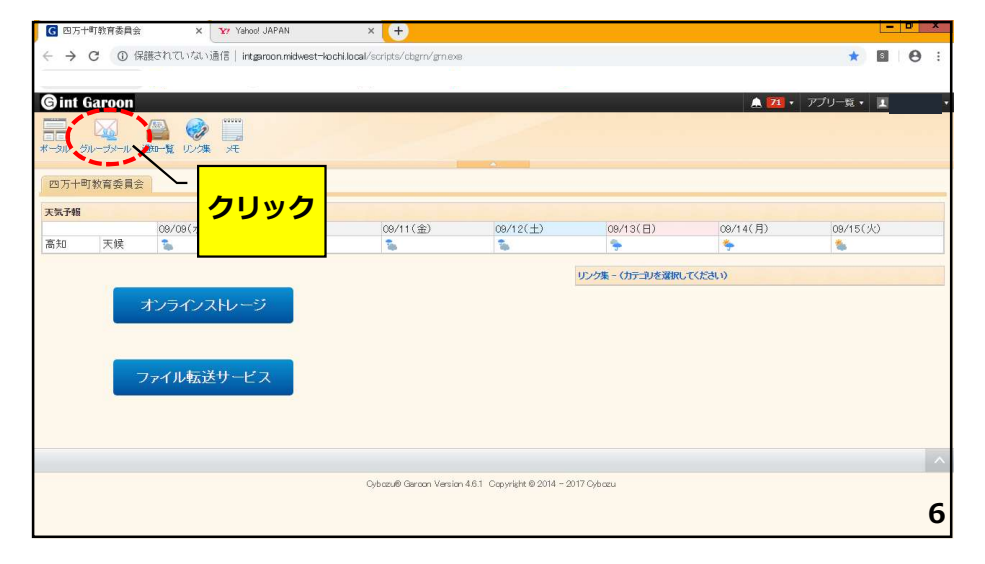

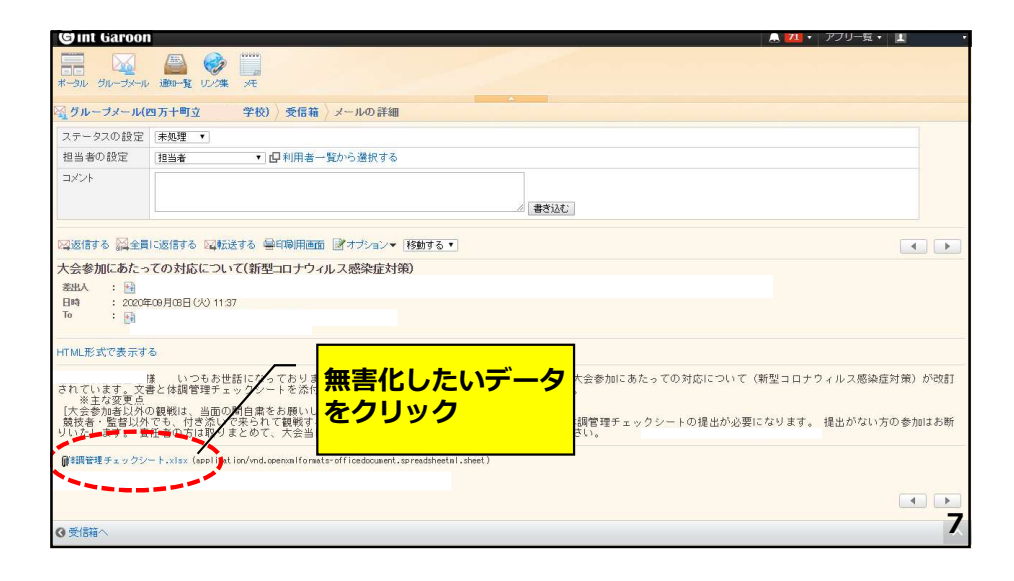

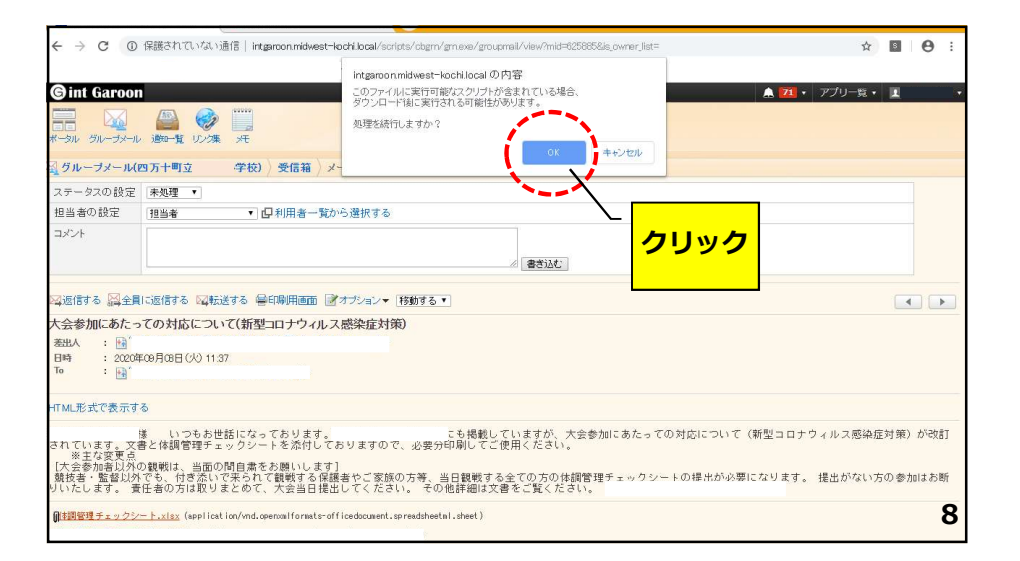

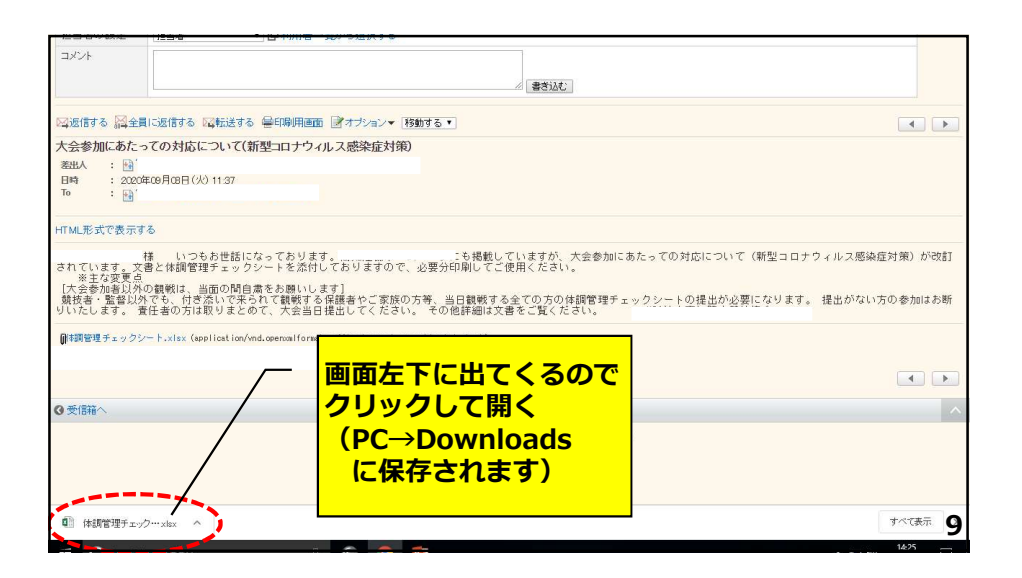

| -       | 2. 6                                         |                                                                 | 体調管                | 理チェックシート       | (2).xlsx - Ex | cel        |                       |      |    |          |                  | 191 - 1          |            |
|---------|----------------------------------------------|-----------------------------------------------------------------|--------------------|----------------|---------------|------------|-----------------------|------|----|----------|------------------|------------------|------------|
| ייו     | イル ホー                                        | ム 挿入 ページレイアウト 数式 データ 校閲 表示                                      | ♀ 実行したい            | 作業を入力し         | てくだきい         |            |                       |      |    |          |                  | サインイン 8          | - <b>-</b> |
| より<br>( | 300 <b>€</b><br>100 <b>€</b><br>100 <b>€</b> | 第3500 × 11 ・ A A = = ※ · 部所<br>B I U · 田 · ▲· ▲ · 【 · 声 = 電理 目的 | り返して全体を<br>Nを結合して中 | 表示する 相 快揃え * 「 | 8≇<br>₽~%,    | +.0 .00 A  | (件付き テーブ)<br>書式 ・ 書式) |      |    | <b>×</b> | Σ - Α<br>2<br>4/ | 南京 検索と<br>ター・選択・ |            |
| 7992    | ブボード ら                                       | フォント に 配置                                                       |                    | rs.            | 数値            | r <u>s</u> | スター                   | ∣ ×7 | をク | リッ       | ク                | 端集               | ^          |
| A1      |                                              | ▼ : × ✓ fx                                                      |                    |                |               |            |                       |      |    |          |                  |                  | ~          |
|         | А                                            | В                                                               | С                  | D              | E             | F          | G                     | L.,. |    | ,        | ĸ                | L                | 1 -        |
| 1       | 【大会                                          | 前】新型コロナウイルス感染症についての体                                            | 調管理                | チェック           | フシート          |            |                       |      |    |          |                  |                  |            |
| 3       | ※大会1週                                        | 間前から記入し、大会当日、主催者の指示に従い指定の場所に提出する。                               | 22                 |                |               |            |                       |      |    |          |                  |                  |            |
| 4       | ※該当しな                                        | い場合は✔を入れ、該当する場合は○を記入すること(件温0.1°C単位の                             | の数字を記入             | )              |               |            |                       |      |    |          |                  |                  |            |
| 5       | No.                                          | チェックリスト                                                         | 1                  | 1              | 1             | 1          | /                     | 1    | 1  | /        |                  |                  |            |
| 6       | 1                                            | のどの痛みがある                                                        |                    |                |               |            |                       |      |    |          |                  |                  |            |
| 7       | 2                                            | 咳(せき)が出る                                                        |                    |                |               |            |                       |      |    |          |                  |                  |            |
| 8       | 3                                            | 痰(たん)がでたり、からんだりする                                               |                    |                |               |            |                       |      |    |          |                  |                  |            |
| 9       | 4                                            | 鼻水(はなみず)、鼻づまりがある ※アレルギーを除く                                      |                    |                |               |            |                       |      |    |          |                  |                  |            |
| 0       | 5                                            | 頭が痛い                                                            |                    |                |               |            |                       |      |    |          |                  |                  |            |
| 11      | 6                                            | 体のだるさなどがある                                                      |                    |                |               |            |                       |      |    |          |                  |                  |            |
| 2       | 7                                            | 37.5°C以上の発熱がある                                                  |                    |                |               |            |                       |      |    |          |                  |                  |            |
| 13      | 8                                            | 息苦しさがある                                                         |                    |                |               |            |                       |      |    |          |                  |                  |            |
| 4       | 9                                            | 味覚異常(味がしない)                                                     |                    |                |               |            |                       | 1    |    |          |                  |                  |            |
| 15      | 10                                           | 嗅覚異常(匂いがしない)                                                    |                    |                |               |            |                       |      |    |          |                  | 10               | U          |
| 0       | 11                                           | (#)B                                                            | *0                 | 10             | 10            | *6         | °C                    | *0   | °C | °C       |                  |                  |            |

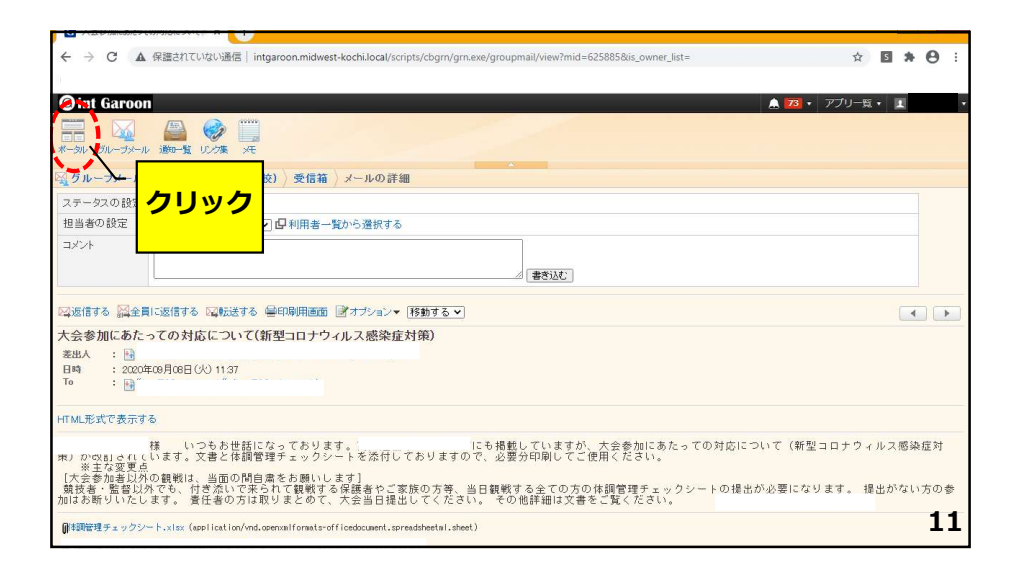

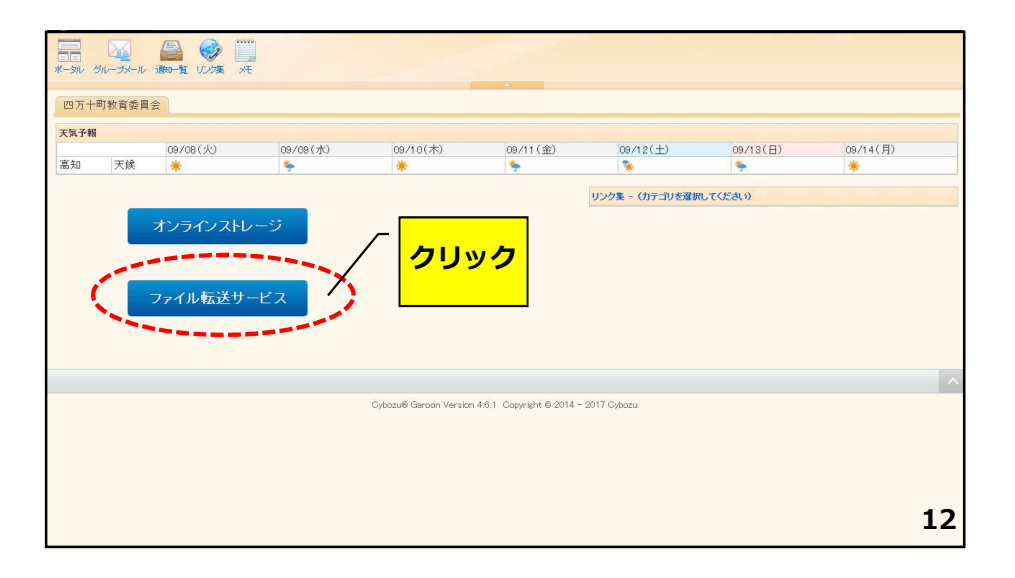

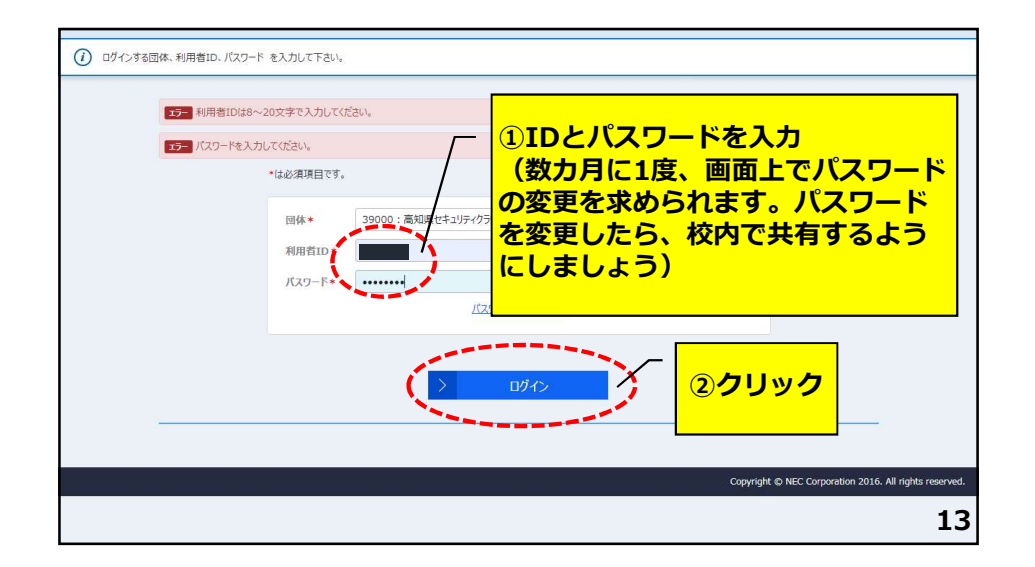

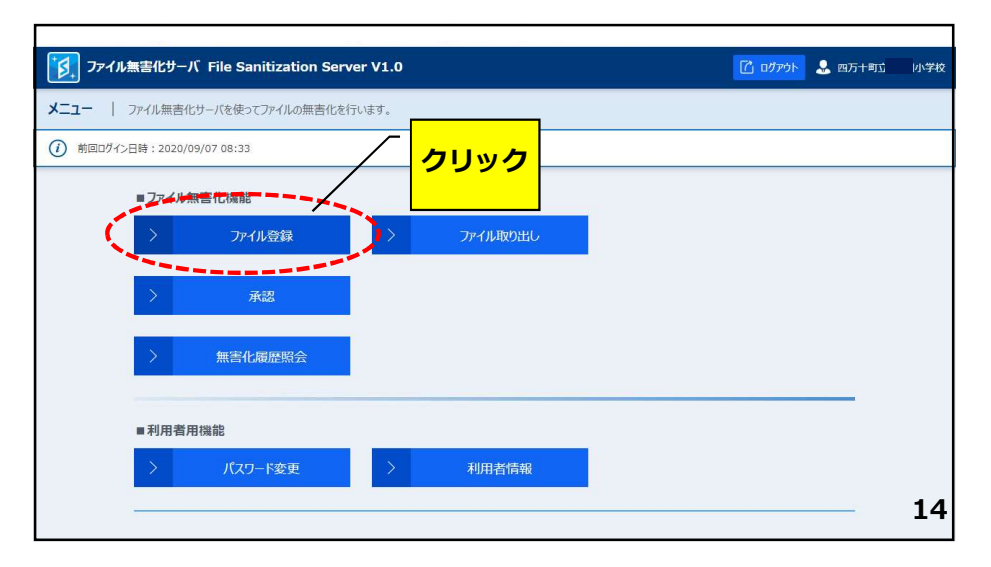

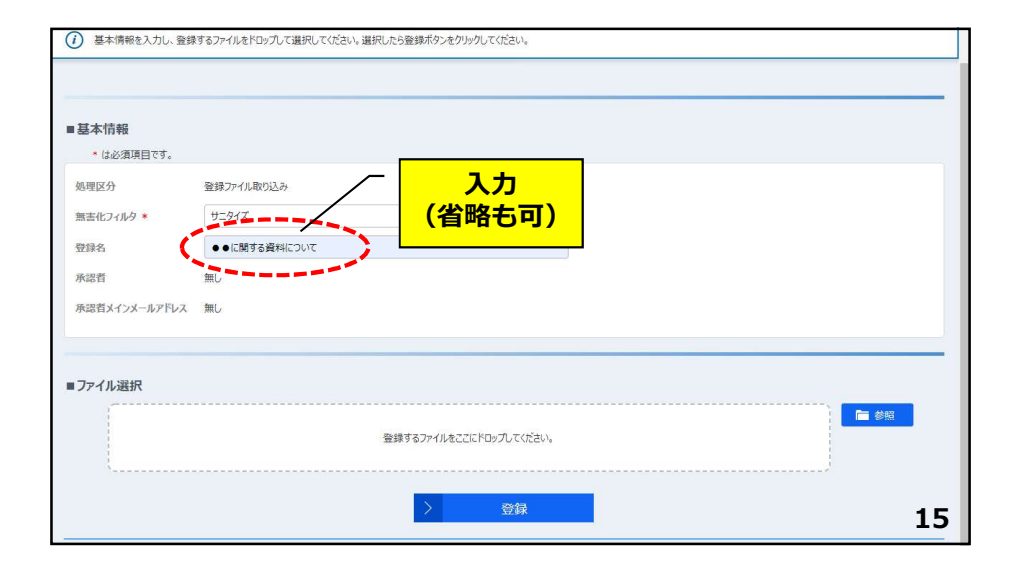

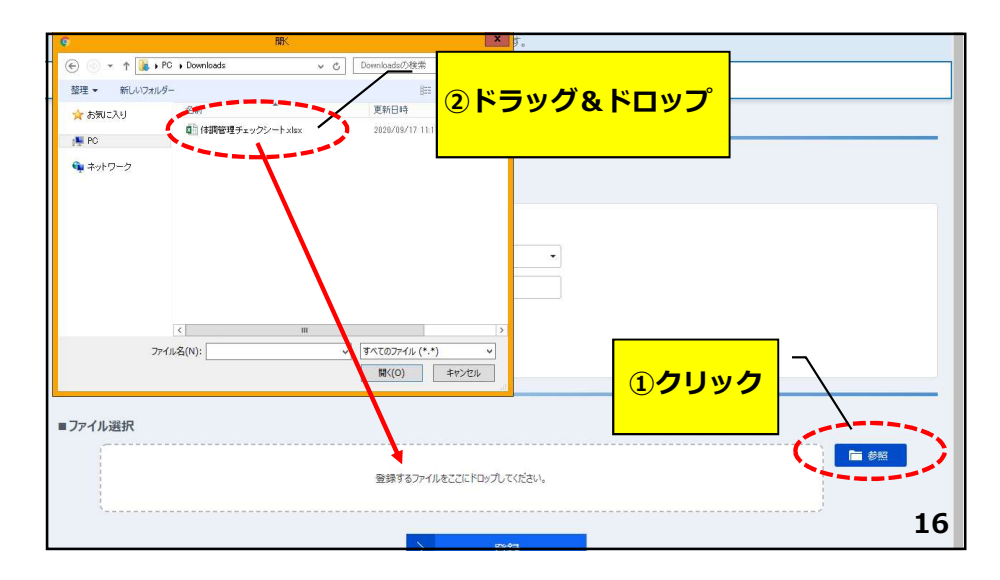

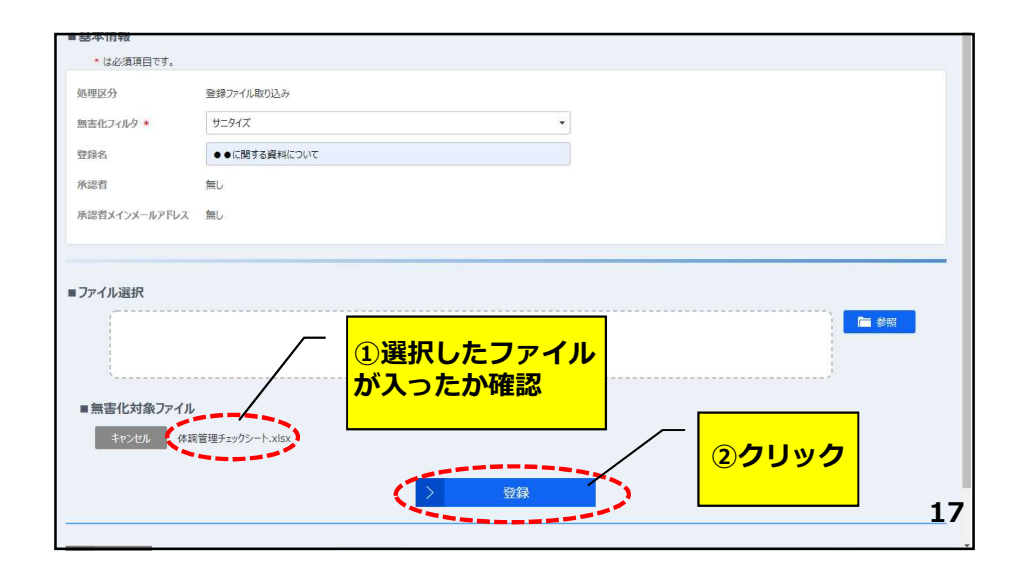

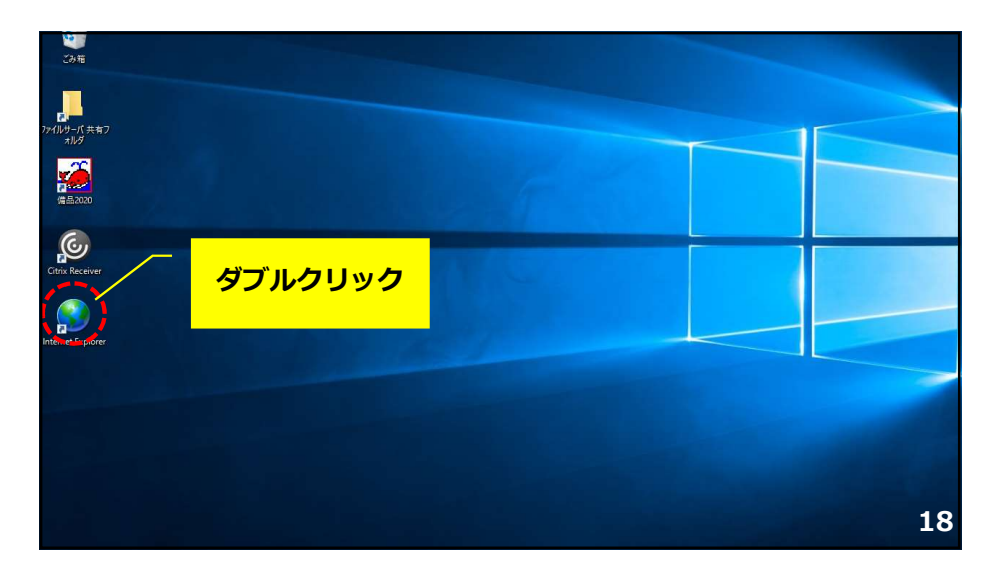

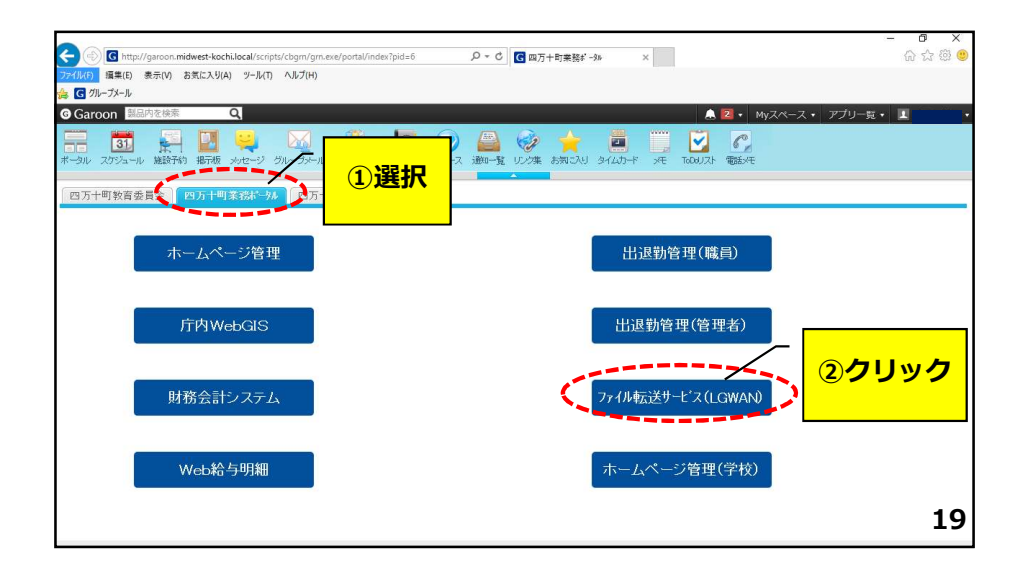

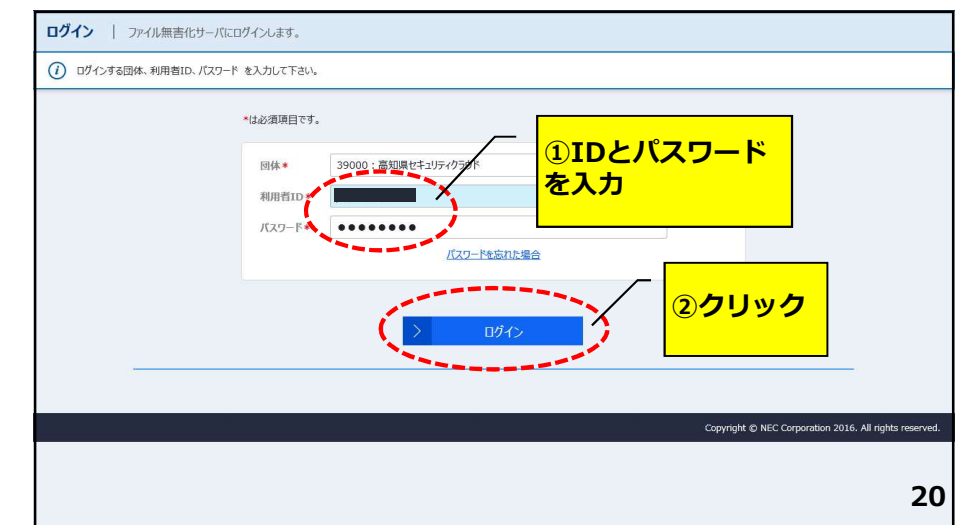

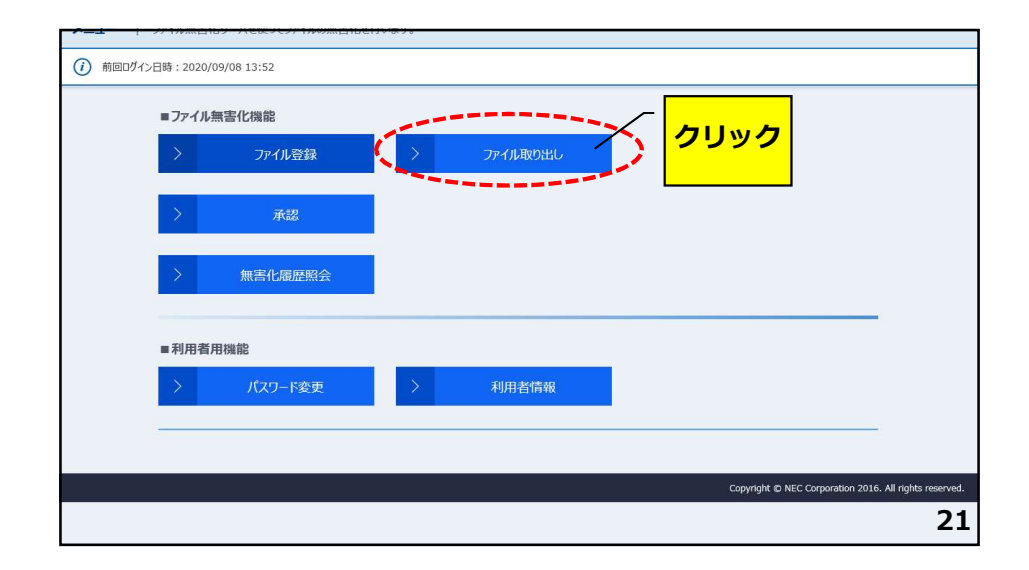

| 線日                        | 1        | <b>i</b> ~ |     | Ē  |              |            | 20. m     |
|---------------------------|----------|------------|-----|----|--------------|------------|-----------|
| (1)曲号<br>链络名/件名           |          |            |     |    |              |            | 部分一致      |
| 理区分*                      | ✓ 登録ファイノ | ル持ち出し      |     |    | ✔ 登録ファイル取り込み |            |           |
| ም ተルዳ                     |          |            |     |    |              |            | 部分一致      |
|                           |          |            |     |    |              |            |           |
| 理状態                       |          |            |     |    |              | •          |           |
| 理状態<br>索条件(承認:            | Ĕ) ▼     |            |     |    |              | •          |           |
| <sup>理状態</sup><br>索条件(承認· | 晉) ▼     |            | > * | 命态 |              | •<br>      | ± 88 /+ / |
| <sup>理状派</sup><br>索条件(承認  | 看) ▼     |            | > 4 | 渎索 | <b>-</b>     | ・<br>ファイル: | を開いて使用    |